# Send

# Overview

The TapeTrack Lite Send function is used to select media volumes that reside in one location for the purpose of putting the volumes into a move status to another location.

When a volume is put into a move status this only represents the request to move the volume and a second step is required to confirm the movement of the volume.

In addition to putting each volume into a move state, the send function also allows you to set the:

- 1. Next Move date (the date the volume will automatically return to another location).
- 2. A description of the volume.
- 3. A late threshold where the volume will be flagged as late if it has not been confirmed.

## Video Walkthrough

{video}

## Steps

## **Select Send**

- 1. Select Send from the Library Management Tasks drop-down menu.
- 2. Once you have selected the required task, you then press Next to progress to the next screen.

1/6

| n, | Welcome to  | TapeTrack Lite™  |
|----|-------------|------------------|
| _  | merconne to | Tupe True K Ence |

| ■ Welcome to TapeTrack Lite™ |                                                                                                    |                                     |                           | ×             |
|------------------------------|----------------------------------------------------------------------------------------------------|-------------------------------------|---------------------------|---------------|
| . 14                         | Introduction<br>TapeTrack Lite will step you through common tape management tasks such as scanning-in, scannin<br>viewing your tape inventory. |                                     |                           | ining out and |
|                              | Please select a task                                                                                                    | Scan-Out                            | Ň                         | -             |
|                              | Library Overview                                                                                                    | Scan-In                             |                           |               |
|                              | To assist you in better understanding yo                                                                                                    | Send<br>Recall                      | 2                         |               |
|                              | These statistics are provided for analytic                                                                                                    | Library Reconcilia                  | ation<br>ment             |               |
|                              | 🔳 🔋 New York Data Center                                                                                                    | Library Managem                     | ent                       | Center 🔋 I. 🕨 |
|                              | Media Containers     ITO Cartridge                                                                                                    | List                                |                           |               |
|                              |                                                                                                    | Password                            |                           |               |
| - FULE                       |                                                                                                    | Get Help                            | nger Console              | a – I         |
|                              |                                                                                                    | Excel Import<br>About this Software | are                       |               |
|                              |                                                                                                    |                                     |                           |               |
|                              |                                                                                                    |                                     | -<br>Media Containers- 22 |               |
| RE                           |                                                                                                    |                                     |                           |               |
|                              |                                                                                                    |                                     |                           |               |
| 0                            |                                                                                                    |                                     | 0                         | 20            |
|                              |                                                                                                    |                                     |                           |               |
|                              |                                                                                                    |                                     | < Back Next :             | > Cancel      |

#### 2025/04/18 21.23

| 025/04/18 21:23                                            |                                               | 3/6                                   | Send |
|------------------------------------------------------------|-----------------------------------------------|---------------------------------------|------|
| L TapeTrack Lite™ - Options                                | 5                                             | · · · · · · · · · · · · · · · · · · · | ×    |
| Instructions                                               |                                               |                                       |      |
| The Options screen allows y                                | ou to specify options that will influence how | future screen perform.                |      |
| The options you change will                                | be retained for future sessions.              |                                       |      |
| General Options                                            |                                               |                                       |      |
| Log File Folder                                            | C:\Program Files\TapeTrack                    |                                       |      |
|                                                            |                                               | Browse for Folder X                   |      |
|                                                            |                                               |                                       |      |
|                                                            |                                               |                                       |      |
|                                                            |                                               | TapeTrack                             |      |
|                                                            |                                               | > TapeTrack Checkpoint                |      |
|                                                            |                                               | > TapeTrack Framework Server          |      |
|                                                            |                                               | ✓ apelrack Lite                       |      |
|                                                            |                                               | icons                                 |      |
|                                                            |                                               | Lite Log Files                        |      |
|                                                            |                                               | > TapeTrack Server Utilities          |      |
|                                                            |                                               | > TapeTrack Sync                      |      |
|                                                            |                                               | > TapeTrack TapeMaster V              |      |
| Log File Folder<br>Folder where log files will be written. |                                               | OK Cancel                             |      |
|                                                            |                                               |                                       |      |
|                                                            |                                               | < Back Next > Cano                    | el   |
|                                                            |                                               |                                       |      |

| ■ TapeTrack Lite <sup>™</sup> - Customer Selection |                                                     |                              |                 |                        | ×      |
|----------------------------------------------------|-----------------------------------------------------|------------------------------|-----------------|------------------------|--------|
| Instructions                                       |                                                     |                              |                 |                        |        |
| The Customer Selection screen allows you to sele   | ct one TapeTrack Customert                          | hat will be the subject of o | perations in su | bsequent screens.      |        |
| You may select a Customer by double clicking the   | Customer, or by clicking the C                      | Customer and pressing the    | Next button.    |                        |        |
|                                                    |                                                     |                              |                 |                        |        |
| Customer                                           | Volumes                                             | Moves                        |                 |                        |        |
| New York Data Center                               | 56                                                  | 0                            |                 |                        |        |
| Los Angeles Data Center K                          | 23                                                  | 7                            |                 |                        |        |
| I Nashville Data Center                            | 52                                                  | 9                            |                 |                        |        |
| *                                                  | 187                                                 | 39                           |                 |                        |        |
|                                                    |                                                     |                              |                 |                        |        |
|                                                    |                                                     |                              |                 |                        |        |
|                                                    |                                                     |                              |                 |                        |        |
|                                                    |                                                     |                              |                 |                        |        |
|                                                    |                                                     |                              |                 |                        |        |
|                                                    |                                                     |                              |                 |                        |        |
|                                                    |                                                     |                              |                 |                        |        |
|                                                    |                                                     |                              |                 |                        |        |
|                                                    |                                                     |                              |                 |                        |        |
|                                                    |                                                     |                              |                 |                        |        |
|                                                    |                                                     |                              |                 |                        |        |
|                                                    |                                                     |                              |                 |                        |        |
|                                                    |                                                     |                              |                 |                        |        |
| Remember previously selected Customer              |                                                     |                              |                 |                        |        |
|                                                    |                                                     |                              |                 |                        |        |
|                                                    |                                                     |                              | < Back          | Next >                 | Cancel |
|                                                    |                                                     |                              |                 |                        |        |
| I Scan to add Volumes                              |                                                     |                              |                 |                        | ×      |
|                                                    |                                                     |                              |                 | Defaults               |        |
| 100008                                             | RI A                                                |                              | 1               | Customer-ID            | US01   |
| 100000                                             |                                                     |                              |                 | Media-ID<br>FI Options | LTO    |
|                                                    |                                                     |                              |                 | Save Defaults          | True   |
|                                                    |                                                     |                              |                 | Enable Sounds          | True 😈 |
| 10000816                                           | 181                                                 |                              |                 | Multiline Records      | True   |
| Barcode Customer Med                               | ia Type Volume-ID                                   | Message                      |                 |                        |        |
| 💷 100008L6 🧵 New York Data Center 📱                | _TO Cartridge 🛛 🧾 100008L6                          | Request OK                   | 1               |                        |        |
| I IIII 000012L6 IIII New York Data Center          | _TO Cartridge D000012L6<br>Media Containers CONTOD3 | Request OK B                 |                 |                        |        |
| O00002L6     New York Data Center                  | _TO Cartridge                                       | Request OK                   |                 |                        |        |
| 000001L6     New York Data Center                  | TO Cartridge 000001L6                               | Request OK<br>Request OK     |                 |                        |        |
| Im US01.CONT.CONT001 I New York Data Center        | Media Containers 📕 CONTOO1                          | Request OK                   |                 |                        |        |
|                                                    |                                                     |                              |                 |                        |        |
|                                                    |                                                     |                              |                 |                        |        |
|                                                    |                                                     |                              |                 |                        |        |

📥 Messages (7)

4

⊳

### Notes:

- **A** The scanned item tree shows the items that have already been scanned. The items highlighted in red are items that are not known to the system.
- **B** Selecting a volume allows you to edit the associated fields.
- C The Quick Edit option allows you to change the screen to the Quick Edit style.
- **D** The Scanner button allows you to reiterate the Scanner Window.

Send

5/6

| 🚺 TapeTrack Lite™ - Scan an                                                                                                    | d Modify (7)                                                                                                    |                                                                                              | ×             |  |
|----------------------------------------------------------------------------------------------------|----------------------------------------------------------------------------------------------------|----------------------------------------------------------------------------------------------|---------------|--|
| Instructions This screen allows you to scan tapes and containers and then update information on each item. To update any of the scanned items just click on them in the tree. You can also drag-and-drop tapes between containers. |                                                                                                    |                                                                                              |               |  |
| Volume                                                                                                    | Next move<br>2017-06-30 (25 days)                                                                                                    | Description                                                                                  | Data Cluster  |  |
| US01.LTC Edit<br>US01.LTO.000002L6<br>US01.CONT.CONT003<br>US01.LTO.000012L6<br>US01.LTO.100008L6                                                                                                    | Copy            201         Paste         >           2017-06-30 (25 days)         2017-06-30 (25 days)         2017-06-30 (25 days)           2017-06-30 (25 days)         2017-06-30 (25 days)         2017-06-30 (25 days) | Data Cluster<br>Description<br>Next Move Date<br>Data Cluster + description + next move date |               |  |
| Item Tree     Quick Edit                                                                                                    |                                                                                                    |                                                                                              |               |  |
|                                                                                                    |                                                                                                    | < Back                                                                                       | Next > Cancel |  |

### From: https://rtfm.tapetrack.com/ - **TapeTrack Documentation**

Permanent link: https://rtfm.tapetrack.com/lite/function\_send?rev=1496854509

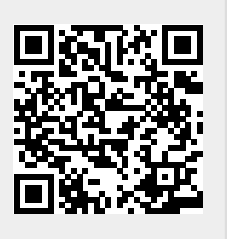

Last update: 2025/01/21 22:07